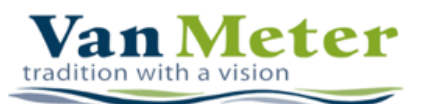

## How to Create a User Account in the new Utility Billing Portal

Step 1: Go to: <u>https://vanmeteria.frontdeskgworks.com/</u> & click "Create Now" Log In: FrontDesk

| Email Address    |                  |
|------------------|------------------|
| Enter Your Email |                  |
| Password         |                  |
| Enter Password   |                  |
| Remember Me      | Forgot Password? |
| Login            |                  |

Don't have an account? Create Now

Step 2: Select YES to "Are you already receiving utility bills from us?"

| Account Status Account Info Finish Sign-up           |                                                                                  |  |  |
|------------------------------------------------------|----------------------------------------------------------------------------------|--|--|
| Are you already receiving utility                    | ills from us?                                                                    |  |  |
| Ves                                                  | No                                                                               |  |  |
| Enter your Account Number from                       | your most recent Utility Bill                                                    |  |  |
| Account Number                                       | Re-type Account Number                                                           |  |  |
| Current Physical Address where                       | service is located                                                               |  |  |
| Address 1                                            |                                                                                  |  |  |
|                                                      |                                                                                  |  |  |
| ③ Have more than one utility a<br>FrontDesk Account. | count with us? That's ok. You can add the rest of them after signing up for your |  |  |
| Next                                                 |                                                                                  |  |  |

Step 3: Enter your account number & utility service address

Step 4: Confirm your account & address

Step 5: Enter your name, email address, cell phone number & set your password

You must check  $\checkmark$  the acknowledgement box to proceed.

| Account Type                                                                                                   |                                                                                                    |                                                                                                    |
|----------------------------------------------------------------------------------------------------|----------------------------------------------------------------------------------------------------|----------------------------------------------------------------------------------------------------|
| Citizen                                                                                                    | *                                                                                                    |                                                                                                    |
| 4ame                                                                                                    |                                                                                                    |                                                                                                    |
| First Name                                                                                                    | Middle Name                                                                                                    | Last Name                                                                                                    |
| Email                                                                                                    | Confirm Email                                                                                                    | Phone                                                                                                    |
| Email Address                                                                                                  | Confirm Email Address                                                                                                    | Cell Phone Number                                                                                                    |
| Password                                                                                                    | Confi                                                                                                    | rm Password                                                                                                    |
| Password Confirm F                                                                                             |                                                                                                    | firm Password                                                                                                    |
| Password<br>Password<br>By clicking here, you ackn<br>no longer receive paper b<br>to electronic bills by upda | Confi<br>Con<br>owledge you will be receiving electron<br>ills from the Vincent Clortho Public Uti<br>ting your Notification Preferences on t | rm Password<br>firm Password<br>ic bills with your Frontdesk account. By default, you<br>littes. You may opt in to receiving paper bills in addi<br>he My Account tab. |
|                                                                                                    |                                                                                                    |                                                                                                    |
| Collisie 'Orenets' & second the                                                                                | disting the design of the second                                                                                                    |                                                                                                    |

Step 6: Select "Create Account"

**Step 7:** After clicking "Create Account", you will receive an email from FrontDesk to confirm your email. Upon confirmation, you can login.

The confirmation email does time out within 30 minutes.

If you have issues creating an account, please contact info@vanmeteria.gov.